## Configuração do acesso remoto VPN no Ubuntu Linux (10.04 Lucid Lynx)

A seqüência de passos a seguir refere-se a configuração do Ubuntu Linux (10.04 Lucid Lynx) para conexão à rede FGV via VPN.

Fodos os passos a seguir foram realizados no Gnome Desktop.

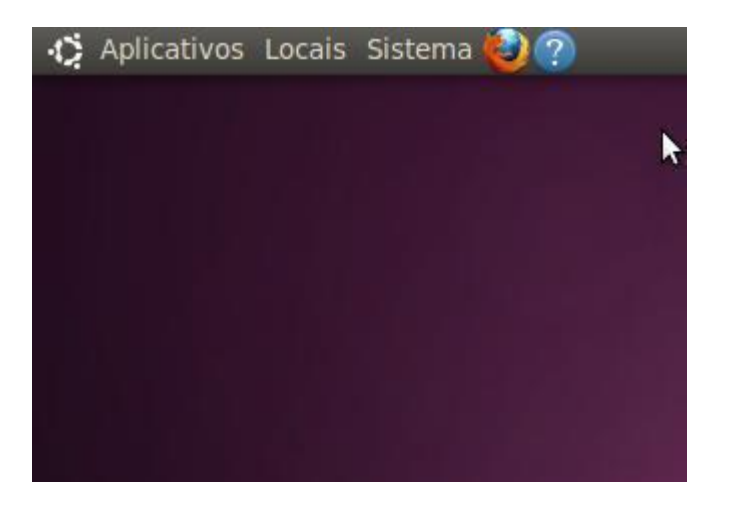

• Clique em Sistema, localizado no painel superior

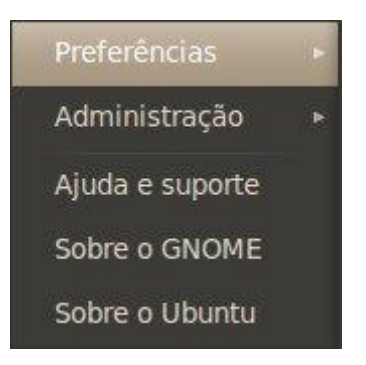

• Clique em **Preferências** 

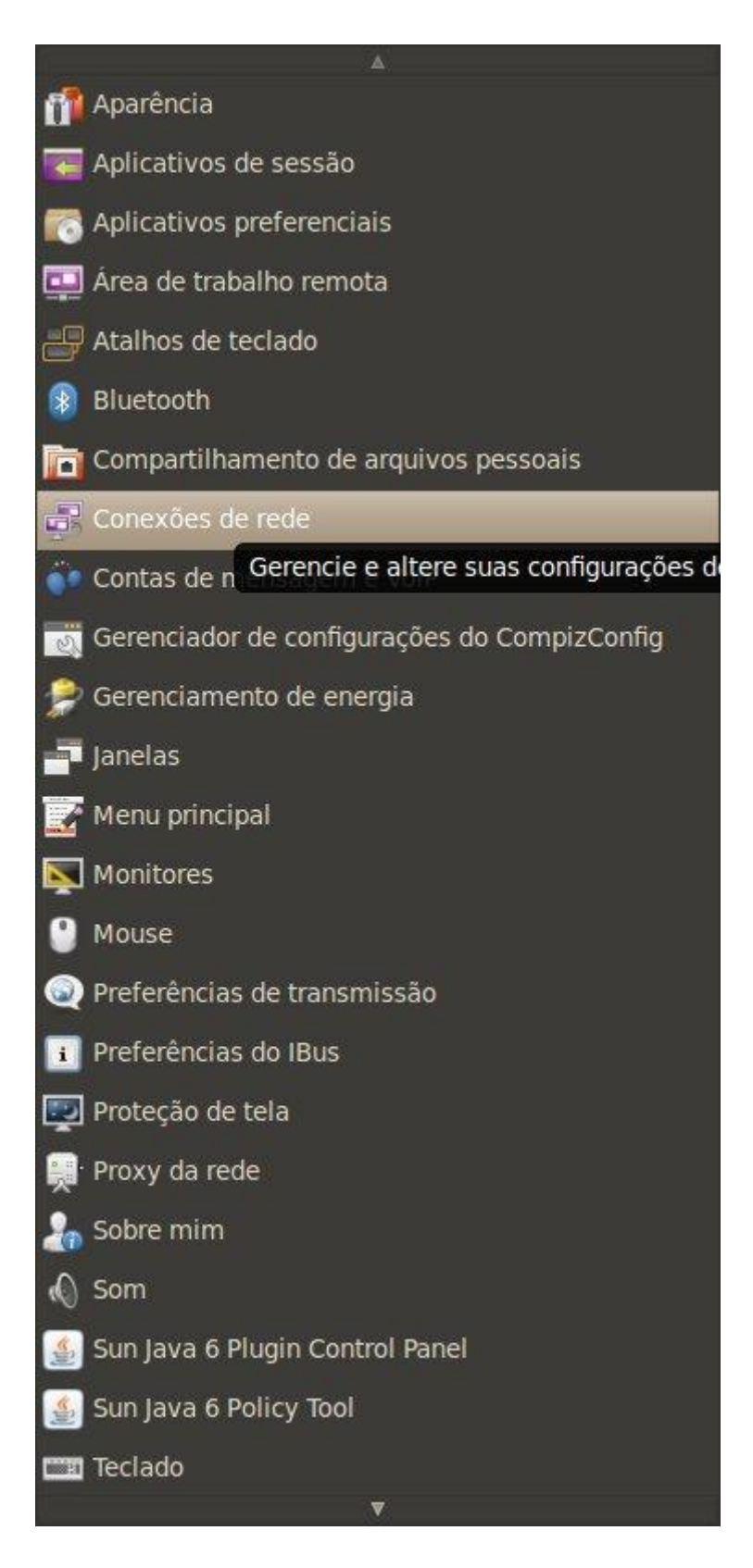

• Clique em **Conexões de Rede** 

| Nome | Usada em Adigiona |
|------|-------------------|
|      | Editar            |
|      | Excluir           |
|      | Importa           |
|      | Exporta           |

• Clique na aba **VPN** e depois em **Adicionar** 

| 886 | Conexões de rede                                                                                                    |  |  |  |  |  |  |  |
|-----|----------------------------------------------------------------------------------------------------|--|--|--|--|--|--|--|
| 8   |                                                                                                    |  |  |  |  |  |  |  |
|     | Escolha um tipo de conexão VPN                                                                                                    |  |  |  |  |  |  |  |
| 9   | Selecione o tipo de VPN que você deseja usar para a nova<br>conexão. Se o tipo de conexão VPN não estiver<br>disponível, talvez você não tenha instalado o plug-in<br>correto de VPN. |  |  |  |  |  |  |  |
|     | Point-to-Point Tunneling Protocol (PPTP)                                                                                                    |  |  |  |  |  |  |  |
|     | Compatible with Microsoft and other PPTP VPN servers.                                                                                                    |  |  |  |  |  |  |  |
|     |                                                                                                    |  |  |  |  |  |  |  |

• Em *Escolha um tipo de conexão VPN* escolha *Point-to-Point Tunneling Protocol (PPTP)* e depois clique em **Criar...** 

| (2) ⊘ | 🙆 Edi     | tand | lo VPN  | FGV    |      |     |       |         |
|-------|-----------|------|---------|--------|------|-----|-------|---------|
| Nome  | da conex  | cão: | VPN F   | GV     |      |     |       |         |
| Co    | nectar au | toma | aticame | ente   |      |     |       |         |
| VPN   | Configu   | açõe | s IPv4  |        |      |     |       |         |
| Ger   | neral     |      |         |        |      |     | \$    |         |
| Ga    | ateway:   | ra.f | gv.br   |        |      |     |       |         |
| Opt   | ional     |      |         |        |      |     |       |         |
| Us    | ser name  | : [  |         |        |      |     |       |         |
| Pa    | ssword:   |      |         |        |      |     |       |         |
|       |           |      | Show    | passw  | ord  |     |       |         |
| N     | r Domair  | :    |         |        |      |     |       |         |
|       |           |      |         |        |      |     |       |         |
|       |           |      |         |        |      |     | X Ad  | dvanced |
| Dis   | sponível  | para | todos o | s usuá | rios | Can | celar | Aplicar |

- 1. No campo Nome da conexão: digite FGV VPN
- 2. No campo Gateway: digite ra.fgv.br
- 3. No campo *User name:* digite **seu\_login**
- 4. No campo *Password* digite **sua\_senha**
- 5. No campo *NT Domain:* digite "FGV" se for funcionário ou "ACAD" se for aluno.

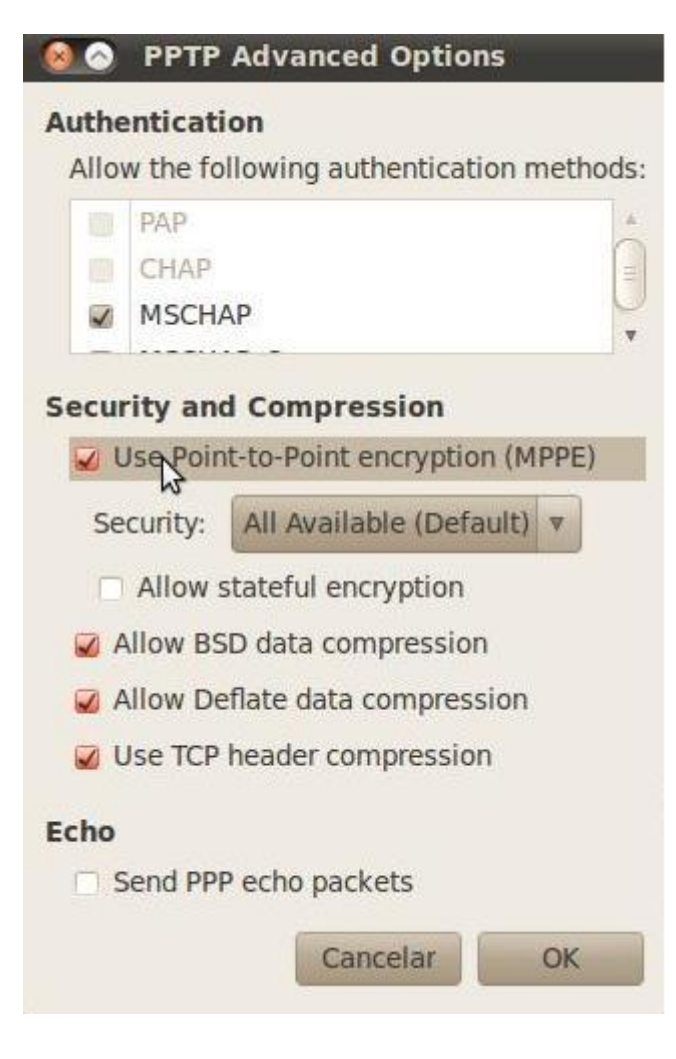

- Clique em **Advanced...**
- Em PPTP Advanced Options marque a opção Use Point-to-Point encryption (MPPE)
- Marque as opções Allow BSD data compression, Allow Deflate data compression, Use TCP header compression
- Clique em **OK**